# Tidal Enterprise Orchestrator: Hilfeseiten Seiten Navigation abgebrochen anzeigen

## Inhalt

Einführung Voraussetzungen Verwendete Komponenten Konventionen Problem Lösung Zugehörige Informationen

## **Einführung**

In diesem Dokument wird beschrieben, wie die Navigation zur Webseite abgebrochen wird. Geben sie die Fehlermeldung erneut ein, wenn Sie versuchen, die Online-Hilfe anzuzeigen oder die Hilfe über Fly-outs anzuzeigen.

## **Voraussetzungen**

#### Verwendete Komponenten

• Tidal Enterprise Orchestrator 2.1+

Die Informationen in diesem Dokument wurden von den Geräten in einer bestimmten Laborumgebung erstellt. Alle in diesem Dokument verwendeten Geräte haben mit einer leeren (Standard-)Konfiguration begonnen. Wenn Ihr Netzwerk in Betrieb ist, stellen Sie sicher, dass Sie die potenziellen Auswirkungen eines Befehls verstehen.

#### **Konventionen**

Weitere Informationen zu Dokumentkonventionen finden Sie unter <u>Cisco Technical Tips</u> <u>Conventions</u> (Technische Tipps zu Konventionen von Cisco).

## **Problem**

Beim Versuch, die Online-Hilfe anzuzeigen oder die Hilfe über Fly-outs anzuzeigen, erhält der Benutzer die Navigation zur Webseite wurde abgebrochen – geben Sie die Fehlermeldung für die Adresse erneut ein.

# <u>Lösung</u>

Führen Sie die folgenden Schritte aus, um dieses Problem zu beheben:

- 1. Öffnen Sie das TEO-Installationsverzeichnis (normalerweise C:\Program Files (x86)\Cisco\Tidal Enterprise Orchestrator).
- 2. Suchen Sie nach allen \*.CHM-Dateien (Hilfedateien).
- 3. Klicken Sie mit der rechten Maustaste, und wählen Sie Eigenschaften für jedes Objekt aus.
- 4. Klicken Sie auf der Registerkarte **Allgemein** auf **Blockierung aufheben** und anschließend auf Übernehmen.
- 5. Doppelklicken Sie auf die gerade bearbeitete Hilfedatei. Wenn ein Popup-Fenster vorhanden ist, deaktivieren Sie die Option, jedes Mal eine Eingabeaufforderung anzuzeigen, wenn es geöffnet wird.
- 6. Wiederholen Sie die Schritte 3 bis 5 für jede CHM-Datei.
- 7. Starten Sie die TEO Master Console neu.
- 8. Wenn das Problem weiterhin besteht, lesen Sie diesen MSDN-Forumsbeitrag .

## Zugehörige Informationen

<u>Technischer Support und Dokumentation - Cisco Systems</u>